## **Clarington**

## How to Create an Account

1. Visit <u>https://careers.clarington.net/</u>. Click the **Log In** button on the right side of the page.

| Welcome |  |
|---------|--|
| Log In  |  |

2. Click on the Don't Have an Account? link.

| Sign In                |
|------------------------|
| Email                  |
| Enter Address          |
| Password               |
| Enter Password         |
| Remember Me            |
| Sign In                |
|                        |
| Don't Have an Account? |
| Forgot Password?       |

3. Fill in the required information and click Create.

| Create Account   |
|------------------|
| Email *          |
| Enter Email      |
| Password *       |
| Enter Password   |
| Confirm *        |
| Confirm Password |
| First Name *     |
| Enter First Name |
| Last Name *      |
| Enter Last Name  |
| Create Cancel    |

4. Complete all required fields under the Personal Information tab. If you wish to have your resume on file, you may upload it now. This is not required when creating your account. Please note: when you apply for a specific position, you will need to upload and attach your resume to each job application.

| Personal Information                  | Education and Training | Employment History | Skills | Complete |
|---------------------------------------|------------------------|--------------------|--------|----------|
| Personal Informa                      | ition                  |                    |        |          |
| Resumé                                |                        |                    |        |          |
| Resumé File: (.pdf, .doc/x,<br>Browse | .zip, .mp4)*           |                    |        |          |
| Personal Information                  |                        |                    |        |          |
| Email                                 |                        |                    |        |          |

jaynedoe@hotmail.com (Change Your Email Address) (Update your Password)

| First Name *       | Middle Name | Last Name *         |
|--------------------|-------------|---------------------|
| Jayne              |             | Doe                 |
| Address 1 *        | Address 2   | City *              |
| Province / State * | Country *   | Postal Code / Zip * |
| Cell Phone *       | Home Phone  | Work Phone          |
|                    |             |                     |

- 5. If you wish to provide additional information, complete the Education and Training, Employment History and Skills sections. These are not mandatory fields for creating your profile or applying for a position, and you can update your profile at any time.
- 6. Once you are done, click Complete.

| Personal Information | Education and Training | Employment History | Skills | Complete |
|----------------------|------------------------|--------------------|--------|----------|
|                      |                        |                    |        |          |

7. Carefully read all sign-off information. Click the Sign button to create a digital signature, then submit.

| Previous | Sign 06/21/2 | )21 12:23 PM |  |        |
|----------|--------------|--------------|--|--------|
| Previous |              |              |  |        |
| Previous |              |              |  |        |
|          | Previous     |              |  | Submit |

8. Congratulations! You have successfully completed your profile. You are now ready to apply for jobs in Clarington.

Please note: as the system updates to newer versions, the steps identified in this document may change.